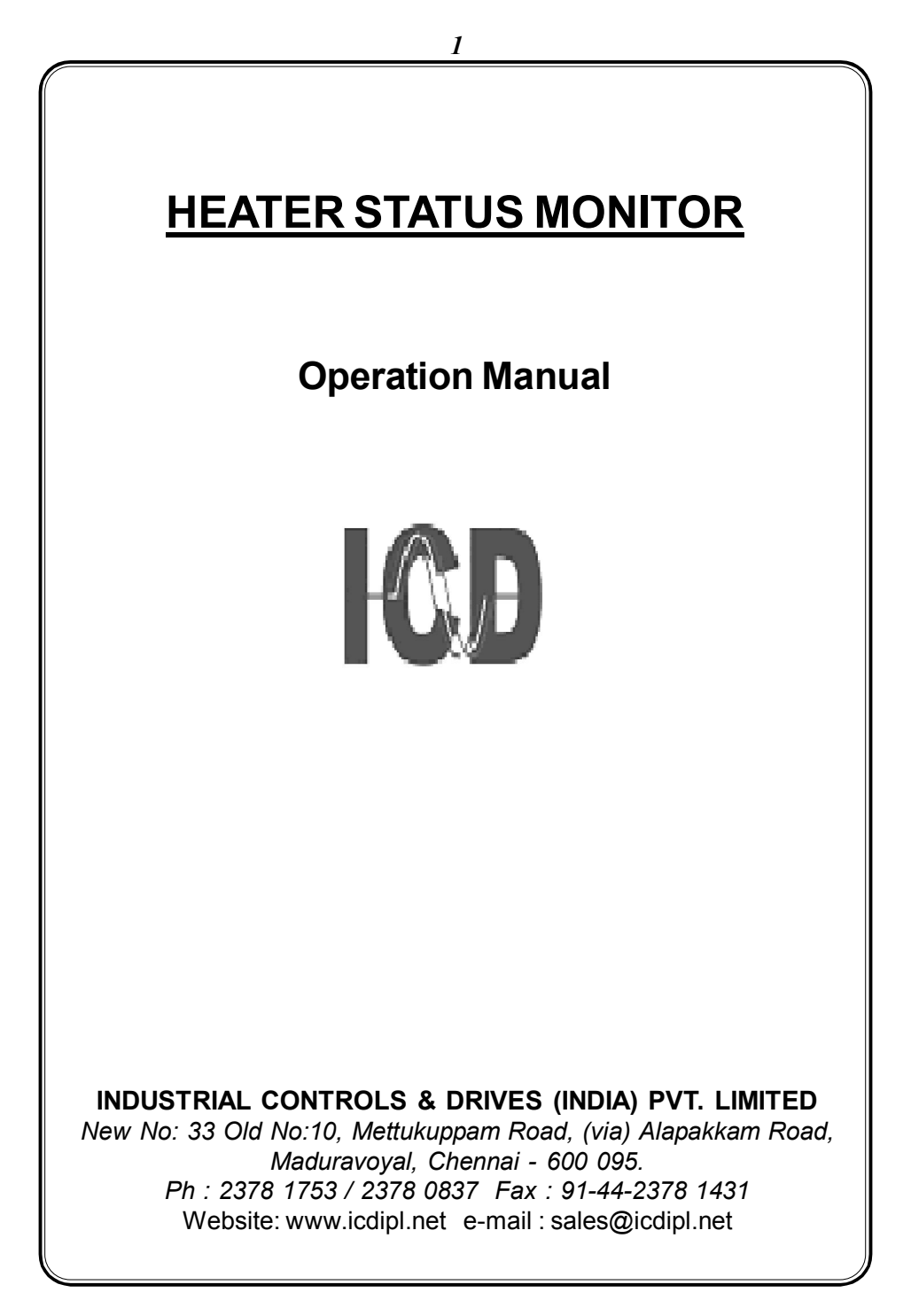

# Heater Status Monitor

#### 1. General description

ICD's Heater status monitor is a microcontroller based instrument which accepts 0 - 5A input and shows the corresponding value linearly in display window. It has the operational security of extensive measuring system and self-monitoring. All data of the measuring system is safely stored (without batteries) in the EEPROM.

The measured informations are shown on a 2 row 16 character LCD display with backlit. Four keys are provided on the front panel of the meter to access these information easily and quickly. The front panel is provided with antiglare feature for improved readability.

The instruments is designed to control relay outputs. heater(H1,H2,H3,H4,H5,H6 up to H12)provided for the heater status monitor.CT ratio provided for each set point .(RL1)3mm red colour led indicate for relay output status.Enable 1 led indication for enable status

The instrument is powered by 90 - 270 V AC auxiliary supply and is housed in an plastics case enclosure of size  $144(H) \times 144(W) \times 160(D)$  mm dimension and is suitable for panel mounting.

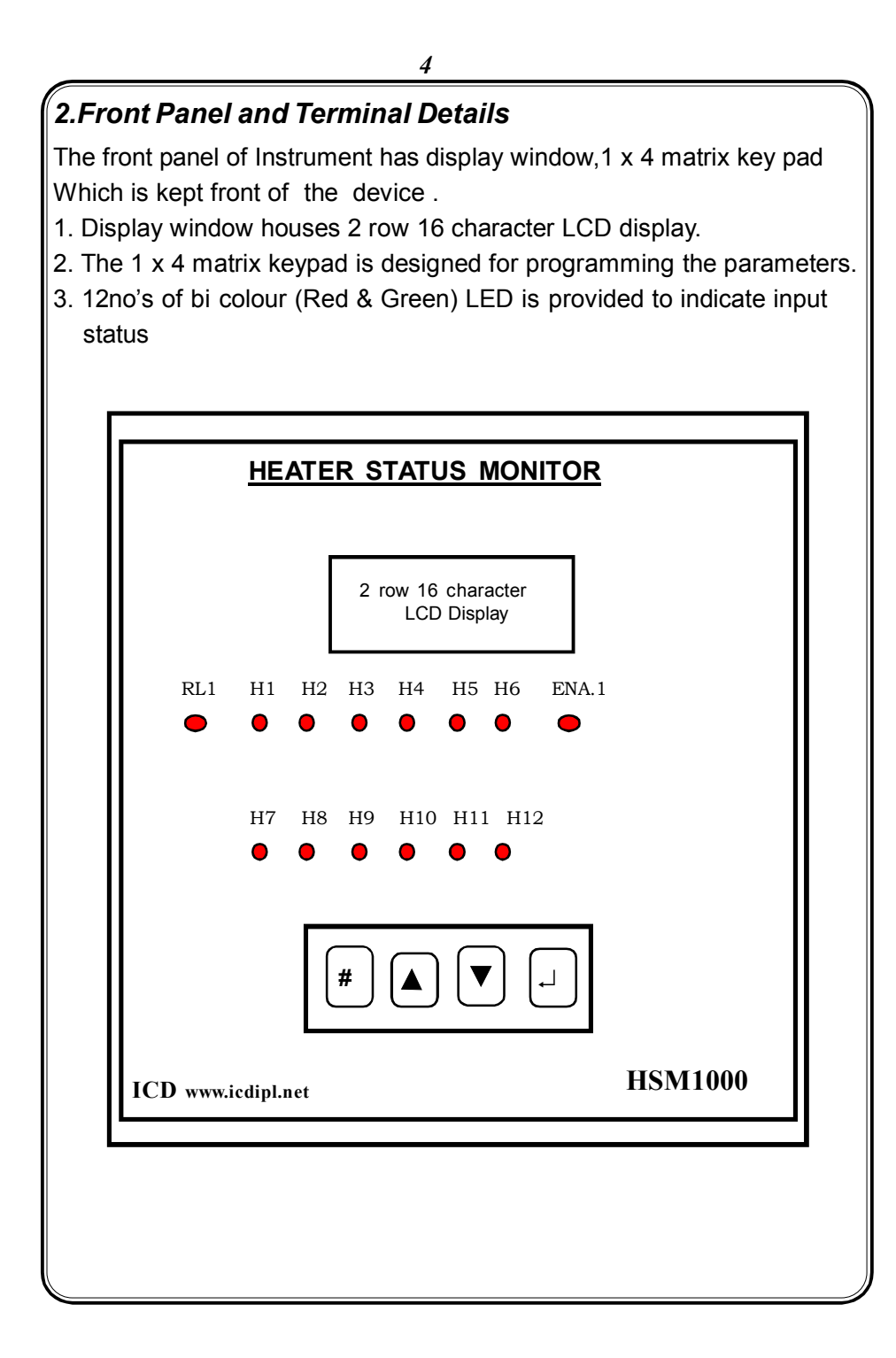

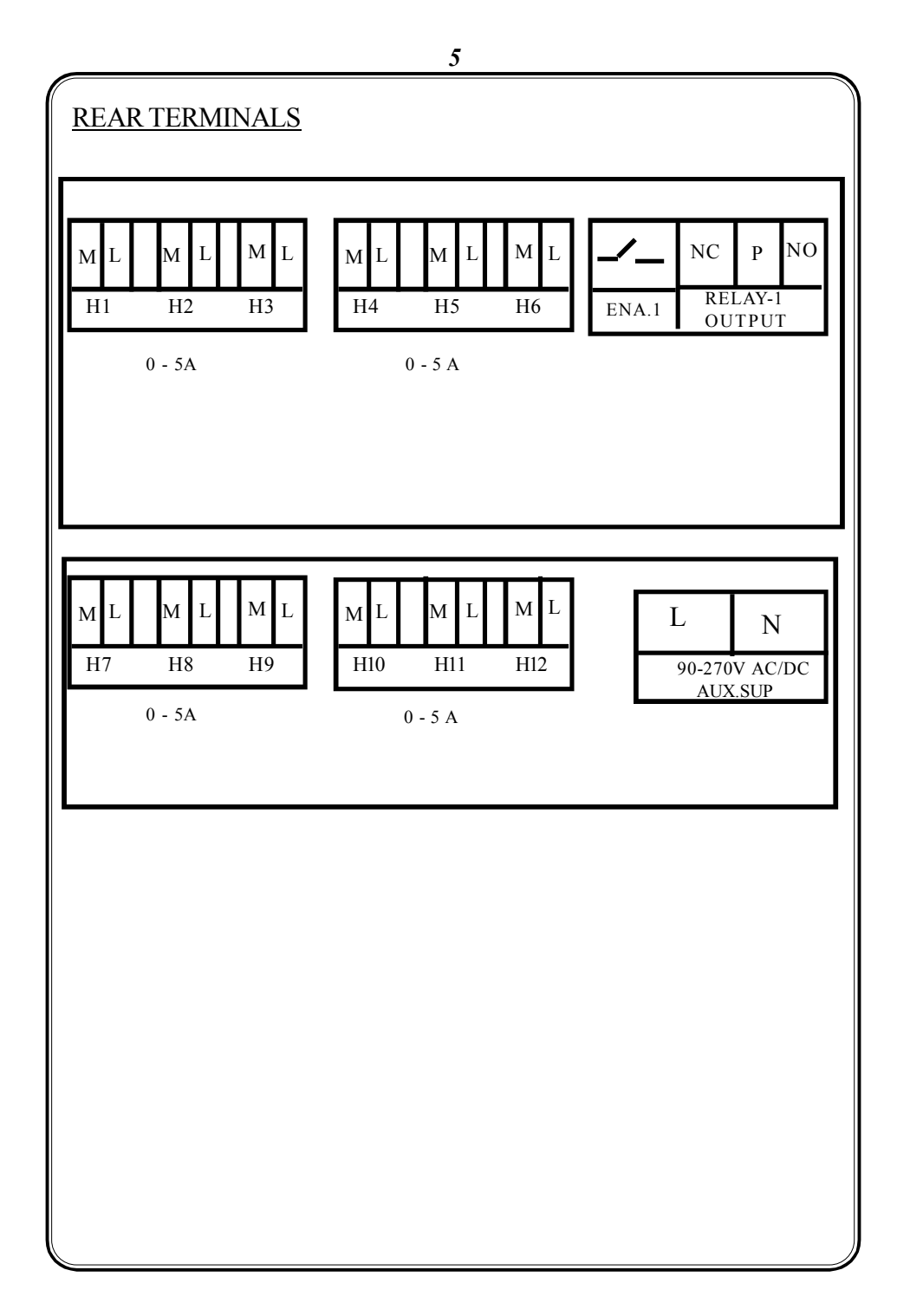

## 3. Matrix Keypad Description

These key switches are provided in bottom side of front facia . The four key switches are designated as

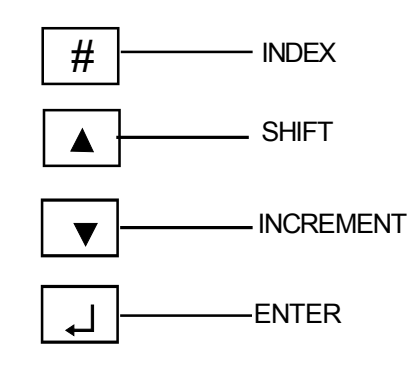

#### 1.Index key (#)

The index (#) key operates in Program mode and in run mode. By pressing this key displays the configuration Item display pages.

#### 2. Shift key

The shift (  $\blacktriangle$  ) key is used to select the digit one by one on pressing it. The selected digit is shown by flashing that digit.

#### 3 .Incrementkey

The Increment ( $\mathbf{\nabla}$ )key is used to Increment the selected digit. The Increment key Increments the digit from 0 to 9 and then wraps down once again.

#### <u>4. Enter key (</u>, )

Once the required values are set in the configuration items, press the Enter ( $\downarrow$ ) key to store it in memory. If the change is accepted the display Indicates 'E' otherwise an error message is displayed as 'Err'.

### 4. Programming Instruction

The meter is to be programmed properly to work in a particular installation. The various items that are to be programmed are given below.

1. New Password (0000 - 9999), 2.CT Set current for each heaters (0-5.00)Amps

3)Relay ON Delay (000 - 999)Secs

The meter is provided with password facility to prevent alteration of configuratioon items by unauthorised persons. The configuration items can be changed by following the procedure given below,

With power applied to the meter hold the  $\blacktriangleright$  and  $\blacktriangle$  keys together for 3 seconds, the display indicates enter password, where user has to enter the valid password.

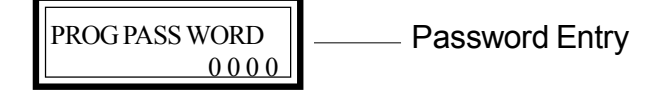

The valid password is set in the configuration item. New password has to be entered by using Shift ( $\blacktriangleright$ ), Incr ( $\blacktriangle$ ) and Enter ( $\dashv$ ) Keys or else display will show 'Err' (Error). After the valid password is entered the unit enters into program mode by showing it in display

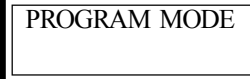

- Program Mode

Special Note:

If the user enters the 'enter password' for the first time or if the user fails to remember the password entered in 'New password', the default password of '0386' can be entered.

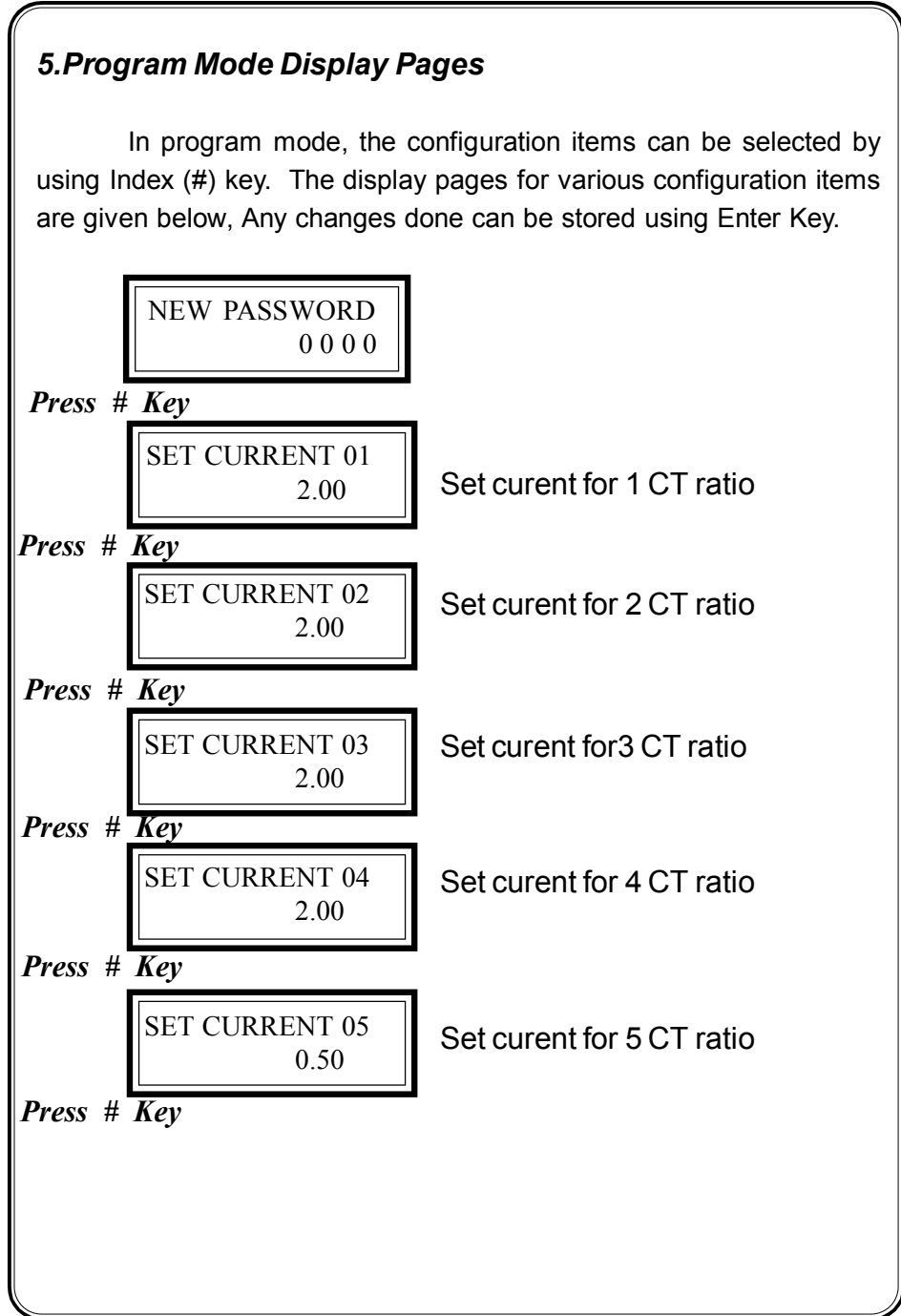

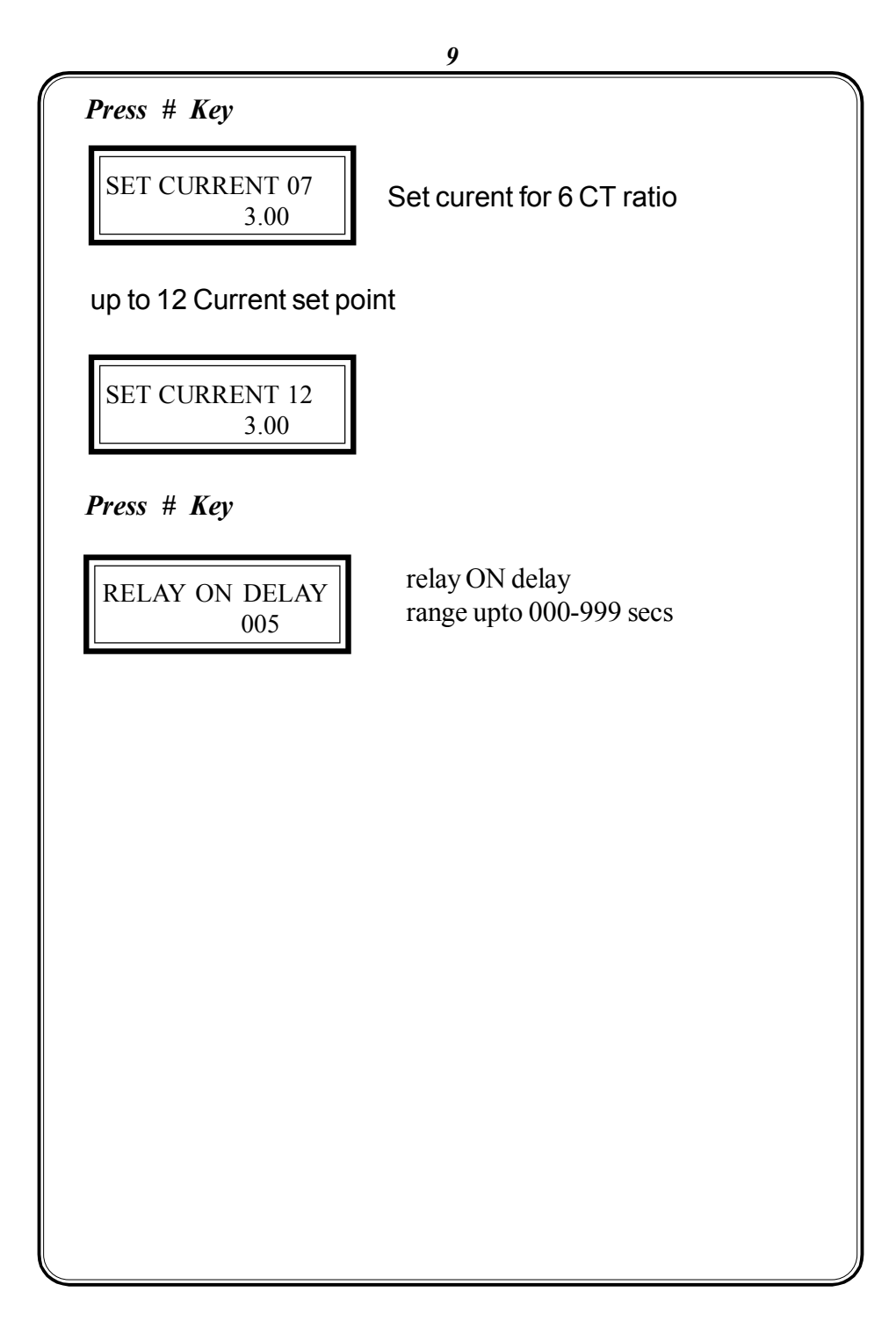

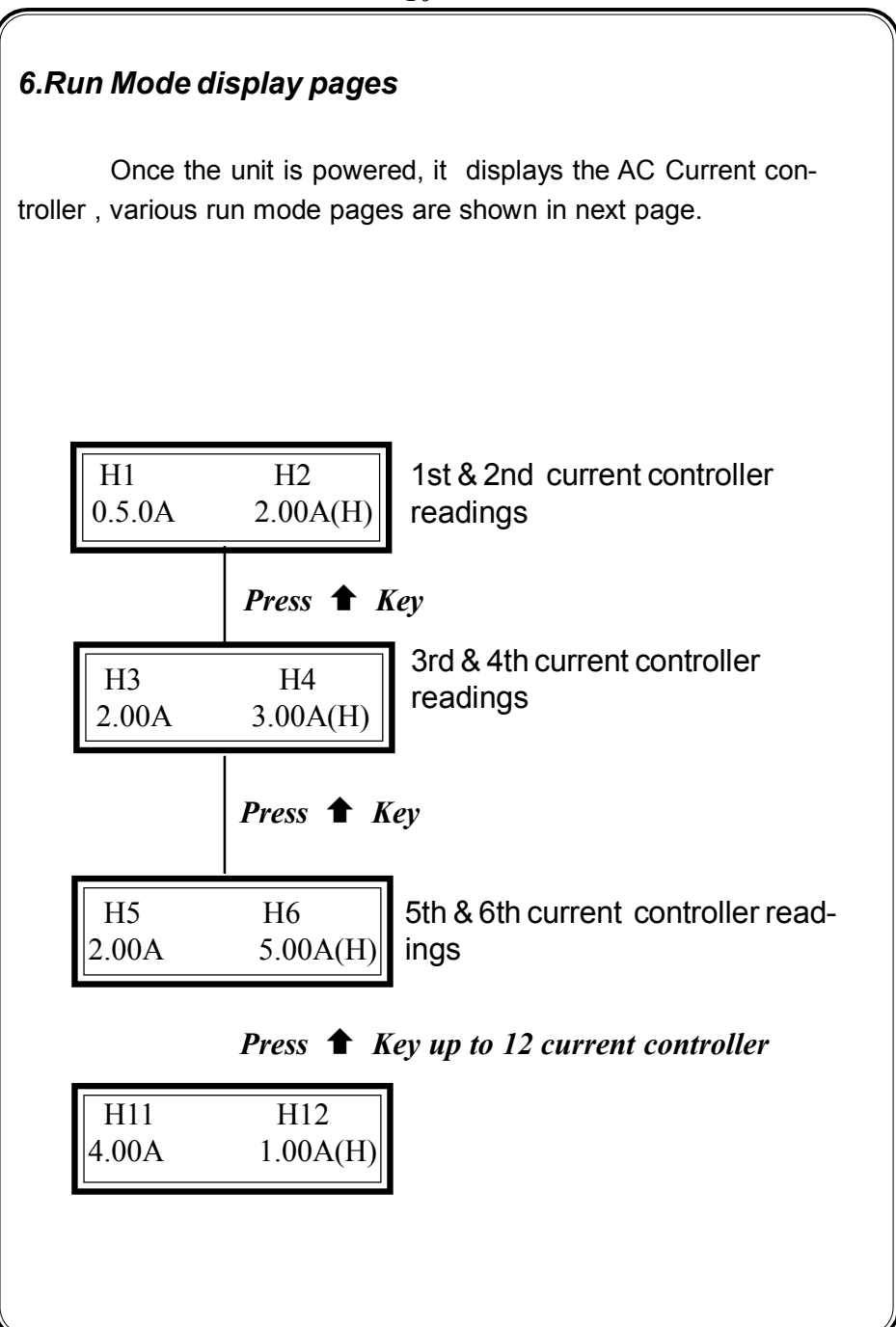

## **Control Action:**

When the process value falls below the Low current set then the heater status is in fault condition and parellely red indication (LED) will glows after the time set delay for that particular heater and the corresponding relay gets energised .

If the process value goes above the Low current set then the heater is in healthy condition and parellely green indication will glows after the time set delay for that particular heater and the corresponding relay get de-enrgises.

#### Note:

No control action will happens when the enable input contact is open.

| 7.Technical Specification |   |                                                                                                    |
|---------------------------|---|----------------------------------------------------------------------------------------------------|
| Туре                      | : | ICD Make HEATER STATUS<br>MONITOR                                                                                     |
| Maximum current rating    | : | 5 Amps                                                                                                    |
| Accuracy                  | : | class0.5                                                                                                    |
| No of Heater              | : | 12                                                                                                    |
| CT ratio                  | : | (0 - 5.00Aprog)                                                                                                    |
| Maximun voltage rating    | : | 240V AC                                                                                                    |
| Current sensing           | : | Ву СТ                                                                                                    |
| Control output            | : | Potential free contact                                                                                                |
| Status indication         | : | 12no's of LED indication has<br>provided. when heater is ON green<br>LED glows.When heater is fails red<br>LED glows. |
| Relay output              | : | 1                                                                                                    |
| Enable                    | : | 1                                                                                                    |
| Display                   | : | 2 row 16 character LCD                                                                                                |
| Auxiliary supply          | : | 90 - 270V AC                                                                                                    |
| Box dimension             | : | 144(W) X 144(H) X 160(D) <i>mm</i>                                                                                    |

# 8. Commissioning of Heater status monitor

Before fixing the unit into the panel

★ Thoroughly read the operating manual, if queries arised contact ICD's sales representative.

 $\star$  Visualize the unit for any physical damage, which may be caused during transit.

★ If severely damaged, unpack the instrument and contact ICD's factory or its representative.

 ★ After physical inspection, complete the external wiring and switch ON the unit for preliminary check (if necessary).

★ The display page shows the process .

★ Program the required Setting parameters.

 $\star$  After complete satisfaction, fix the instrument into the panel and complete the external wiring.

Excess voltage can damage the instrument , lesser voltage can cause improper functioning.